# مجلة جامعة بابل / العلوم الصرفة والتطبيقية / العدد () / المجلد (٢٤) : ٢٠٦ تصميم وبناء بيئة برمجية متآلفة مع بيئة نظام Windows

علي هادي حسن محمد كامل حسن عوض كلية العلوم- جامعة بابل

### الخلاصة

يهدف هذا البحث إلى تصميم وبناء بيئة برمجية خاصة لتحرير وتجميع وتتفيذ برامج لغة (Turbo Assembly 5.0) من شركة ( Borland ) على بيئة متآلفة مع بيئة نظام التشغيل (Windows) .

لقد تم تنفيذ البيئة البرمجية التي سميت (Babylon)، من خلال تصميم وبناء محرر يستخدم بعض الأدوات الضرورية والمتميزة التي تستخدمها تقنية ( IntelliSense ) المبنية من قبل شركة ( Microsoft ) في تطبيقات ( Visual Studio ). ثم تصميم وبناء البرامج التي تربط المجمّع (Borland Turbo Assemble ) مع الملفات المصدرية المتولدة من المحرر وانتاج ملفات (Object Files) و (List Files) المطلوبة. وأخيراً تصميم وبناء برامج التي تربط البرنامج الرابط (linker) مع ملفات الهدف (Object Files) لتوليد الملفات التنفيذية (Execution).

إن البيئة البرمجية التي تم تصميمها وتنفيذها هي بيئة فعالة و كفوءة وسهلة الاستعمال تعطي للمبرمج تسهيلات ومساعدات في تحرير البرامج وتنفيذها وكذلك تزوده ببعض الأدوات التي يحتاجها أثناء التعامل مع لغة ( Assembly). **الكلمات المفتاحية:** محرر لغة الاسمبلي، برامج للتجمع والربط لغة الاسمبلي.

### Abstract

This research aims at designing and building a software environment to edit, compiled and implement assembly programs to improve Turbo Assembly 5.0 from the Borland Company to work on a harmonious environment with Windows operating system.

The software environment called (Babylon) has been implemented by designing and constructing an Editor that uses some necessary and distinctive instruments used by IntelliSense built by a Microsoft in its applications Visual Studio. Then design and build the programs that connect the Borland Turbo Assembler 5.0 with the source files generated by our editor to produce the required Object Files and List Files. Finally we design and build programs that connect the Diject Files to generate Execution Files.

The Babylon software environment that has been designed and implemented is efficient and easy to use and it gives the programmer facilities to assist him in editing the programs and implementing there. Moreover it provides him with some of the tools needed to deal with the Assembly language.

Key words: Assembly Editor, Software link Assembler and Linker.

### ۱ – المقدمة

منذ ظهور الحاسوب لأول مرة، احتاج المبرمجون والمستخدمون إلى وسائل وادوات تساعدهم في تحريـر البـرامج والنصوص. في البداية كانت الحاجة مقتصرة على تحرير أرقام وحروف قليلة لحاجات محدودة، ولكن بعد تطور أنظمــة الحاسبات التي تطورت معها البرمجيات، فكر المبرمجون بوضع برمجيات خاصة تسيطر وتدير عمل هــذه الحواســيب فظهر لأول مرة مفهوم أنظمة التشغيل (Operating Systems).

أن برامج التحرير كانت في بداية الأمر هي جزء من أنظمة التشغيل، لذلك كان تطور برامج التحرير تسير بنفس الوقت الذي فيه أنظمة التشغيل، وزاد الإلحاح عليها بازدياد تطور لغات البرمجة، ولذلك قررت بعض الشركات المنتجة للغات البرمجة بإنتاج محرر خاص لكل لغة. في البداية كانت المحررات بسيطة لا تختلف كثيراً عن أي محرر نصوص موجود في ذلك الحين، ومن أمثلة هذه المحررات: محرر لغة (GW-Basic).

ومع تطور اللغات ودخول مفاهيم جديدة عليها كالبرمجة الكيانية (Object Oriented Programming)، أصبحت هذه المحررات غير مجدية مما حدى بالشركات البحث لتصميم وبناء محررات اكثر فعالية وسهولة، فظهر جيل جديد من المحررات وهو ما يسمى بيئة التطوير المتكاملة (Integrated Development Environment) أو اختصاراً (IDE)، وتسهل

هذه البيئة عمليات الترجمة (Compile) والتحرير (Editing) والنتفيذ (Running) والتنقيح (Debugging) والتي لا غنى عنهسا عند كتابة البرامج [ورنر فيبل، ٩٥].

يوجد العديد من المحررات والبيئات التي اشتهر تداولها مع برامجيات أنظمة الحاســبات الشخصــية (PC) واللغــات التطبيقات التي تعمل عليها ومن اشهرها :

### أ- المحرر EdLin

كان من ضمن البرمجيات الملحقة ببعض أنظمة التشغيل؛ برامج خاصة لتحرير النصوص ومن أمثلة هذه البرامج: البرنامج (EDLIN.EXE) اختصاراً لـ (Edit Line) الذي كان مضمن مع البرمجيات الملحقة بنظام التشغيل(MS-DOS) من شركة (Microsoft)، وكان لهذا البرنامج خصائص ومواصفات جيدة حينها، ولكن هذا البرنامج كان ملائماً للملفات الصغيرة وكان غير عملي للملفات الكبيرة الحجم وبالتالي كانت عمليات التحرير مقتصرة على أجزاء من الملف أو بمعنى آخر تتم قراءة ذلك الجزء المعني من الملف وهذه هي أحد نقاط الضعف في هذا المحرر , 1987. 1987]

### ب- المحرر Edit

ثم ظهرت بعده برامج أخرى لتحرير النصوص كالبرنامج (EDIT.EXE) الذي لا يزال المبرمجون يستخدمونه حتى الآن عند العمل مع بيئة ( DOS ) وذلك للخصائص المتميزة التي يمتلكها هذا المحرر، ومن هذه الخصائص هو انه يمكن للمستخدم أن يستعرض النص بالكامل، وكذلك يمكن فتح اكثر من ملف في نفس الوقت، إضافة إلى سهولة التغيير الإضافة على النص[Microsoft Corporation, 1987].

### ج- بيئة التطوير المتكاملة (IDE)

وتتألف هذه البيئة من عدة عناصر أهمها: شريط القوائم (Menu Bar) وشريط الحالة ( Status Bar ) وصندوق الإغلاق (Close Box) وشريط العارة لإغلاق النوافذ وللتتقل ضمن الملف (Close Box) وشريط التدرج (Scroll Bar) اللذان يستخدمان من خلال الفارة لإغلاق النوافذ وللتتقل ضمن الملف على الترتيب، وكذلك تمييز الكلمات المحجوزة للغة بإضاءتها أو تغيير لونها، وأيضا تقنية المساعدة الفورية (-Help On and )، ومن افضل الأمثلة على هذه البيئة: محرر لغة (Turbo Pascal 7.0) من شركة ( Borland ) [ورنر فيبل، ٩٥]. د- بيئة (مالا Status Status)

واستمرت النطورات في محررات اللغات ولكنها كانت تدور حور بيئة (IDE) حتى ظهور نظام (Windows) من شركة (Microsoft) الذي يعتمد عمله بشكل أساسي على استخدام الفارة والصور، والذي تم تصميمه وبرمجته اعتماداً على أسلوب البرمجة الكيانية (Object Oriented Programming) التي كانت الكثير من اللغات لا تدعمها، ولذلك غلمرت برامج جديدة للتحرير تعمل مع نظام (Windows) وأضيفت إليها تطويرات كثيرة لكي تحاكي احتياجات المبرمجين، ومن الشهر هذه البرامج: مجموعــــة برامج (Windows) وأضيفت إليها تطويرات كثيرة لكي تحاكي احتياجات المبرمجين، ومن الشهر هذه البرامج: مجموعـــــة برامج (Visual Studio) من شركــة (Microsoft) ومجموعة إليها تطويرات كثيرة لكي تحاكي احتياجات المبرمجين، ومن الشهر هذه البرامج: مجموعـــــة برامج (Borland Delphi) من شركــة (Borland Delphi) ومجموعة أخرى تعمل مع نظام (IDE)، ومع مجيء هذا الجيل من المحررات، أدخلت تقنية جديدة إلى بيئة (IDE) وهي تقدية (IDE) وهذه التقنية لها فوائد عديدة تسهل على المبرمج الكثير من التعقيدات البرمجية وخاصة عند التعامل

.[Microsoft Corporation; 2000]

#### ۲ – تصميم بيئة Babylon

إن اغلب التقنيات والبرمجيات التي استخدمت في تصميم وبناء البيئة البرمجية(Babylon) هي تقنيات إمّا موجودة أصلاً في نظام (Windows) أو مشابهة لتقنية موجودة في هذا النظام، وقد استخدمت التقنيات التي تقدمها لغة (VisualBasic) [ انيس محمد توفيق؛ ١٩٩٨ و Eric Winemiller *et al.;* 1999].

في بناء بيئة (IDE) للمحرر كشريط القوائم (Menu Bar) وصناديق الحوار (Message Boxes) وصناديق النصوص (Text Boxes)، أما الأجزاء التي ليست في احتكاك مباشر مع المستفيد كعملية تحويل الملف المصدر (Source file) إلى ملف تتفيذي (Execution file)، فيتم استدعاء برامج خاصة تعمل على بيئة (DOS) لتقديم هذه الخدمة، إضافة إلى تقنية ملفات المساعدة (Help files) التي يوفر ها نظام (Windows) ضمنياً والتي أدخلَتُ إلى محرر هـ ذه الخدمة، إضافة إلى تقنية ملفات المستفيد للحصول على الملومي المعاومي (Assembly) التي يوفر ها نظام (Message Boxes)، في محرر هـ ذه المعلوميات معمل على بيئة (Assembly) محرر الخدمة، إضافة إلى تقنية ملفات المساعدة (Peter Abel; 1998] (Assembly)

أن المخطط الكتلي لبيئة البر امجيات (Babylon) الموضح في الشكل (١)، يتكون من عدة كتل (Blocks) تمثل العمليات الأساسية لهذه البيئة وهي:

### ۲-۱ عملية تحرير البرنامج ( Editing ):

أن كتلة عملية تحرير البرامج هي المسؤولة عن التغييرات التي تحدث للملف المصدر، فأي عملية حذف أو إضافة أو تغيير يحدث في الملف يجب أن يمر بهذه الكتلة، ويأتي الملف المصدر من واجهة المستخدم، حيث يقوم المستخدم اما بفتح الملف المصدر المخزون على القرص، وعندئذ لا بد من تغيير ألوان هذا الملف قبل استعراضه على نافذة التحرير، لذلك يرسل إلى كتلة عملية تغيير ألوان الكلمات وبعد ذلك يتم إرساله إلى نافذة التحرير. او عند توليد ملف نصي جديد حيث يتم معالجة ألوان الكلمات لسطر واحد أثناء التحرير. وعند إكمال عملية التحرير لا بد من إرجاع الملف إلى واجهة المستخدم لغرض الخزن.

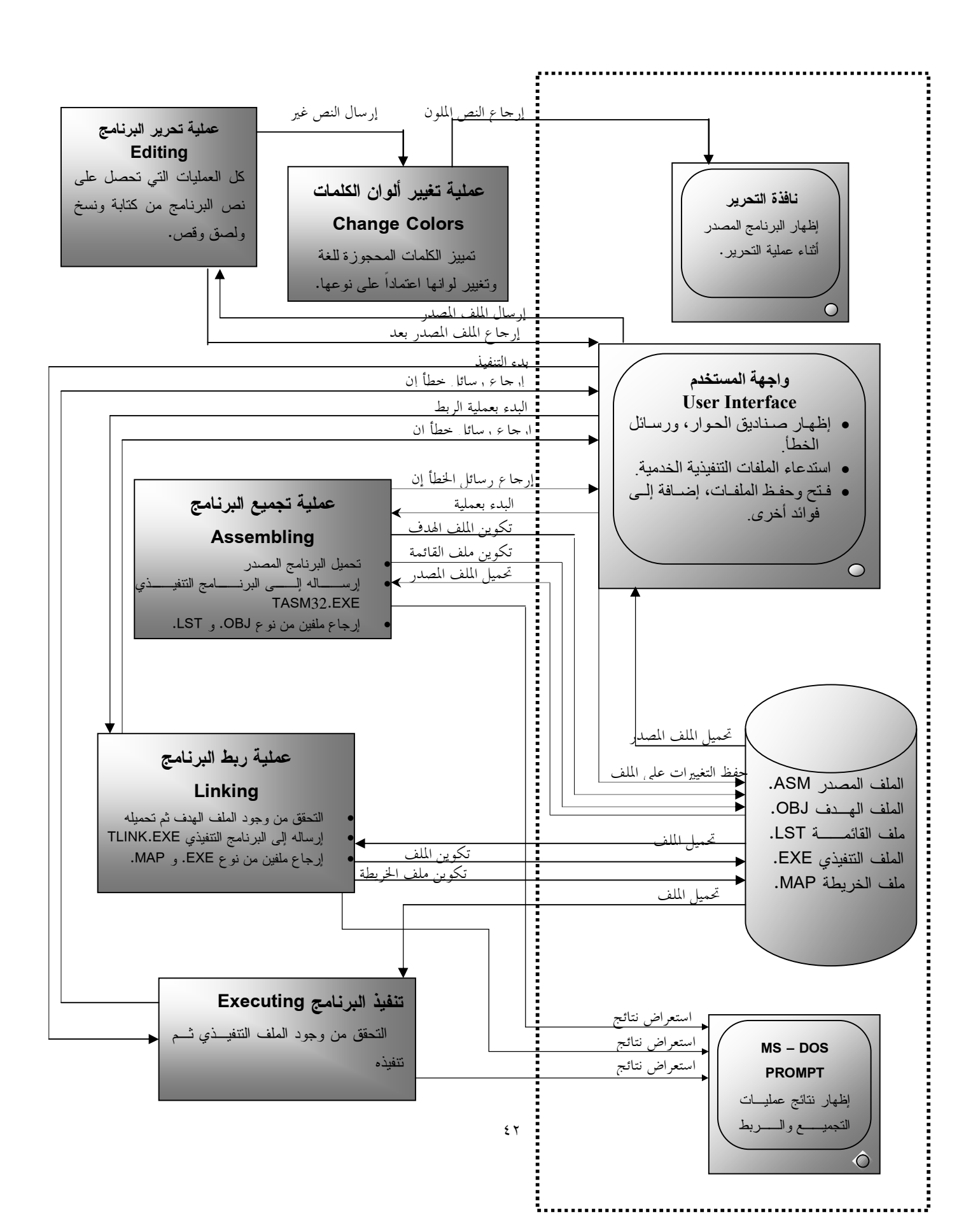

### الشكل (١) المخطط الكتلي للعمليات الإساسية لبيئة Babylon ٢-٢. عملية تغيير ألوان .... ,-... , .... ......

في هذه الكتلة يتم تمييز كل كلمة من كلمات النص القادم من كتلة التحرير ومقارنتها مع الكلمات المحجوزة للغة. والمخزونة في مصفوفة خاصة، وذلك بالبحث عن الكلمة في هذه المصفوفة ثم إرجاع اللون الخاص بنوع هذه الكلمة .

ان عملية تمييز الكلمات المحجوزة (Instructions) الغــــة Assembly الغـــة (Instructions) أو توجيهات (Source file) أو معاملات (Source file) من حيث كونها تعليمات (Instructions) أو توجيهات (Source file) من حيث كونها تعليمات (Operators) أو مسجلات (Source file) هي من أهم العمليات التي يقوم بها المحرر. فقد وضع لكل نوع مان هــ (Operators) أو مسجلات ( Registers ) هي من أهم العمليات التي يقوم بها المحرر. فقد وضع لكل نوع مان هــ (الكلمات المحجوزة لون خاص يميزها عن الأنواع الأخرى، ولغرض معرفة نوع الكلمة المحررة فقد وضع كل نوع مان هــ الكلمات المحجوزة لون خاص يميزها عن الأنواع الأخرى، ولغرض معرفة نوع الكلمة المحررة في مصفوفة لمعرفة نوعها وتحديد لونها. لقد الكلمات المحجوزة في مصفوفة واحدة ويتم البحث عن الكلمة المحررة في هذه المصفوفة لمعرفة نوعها وتحديد لونها. لقد الخترنا خوارزمية البحث الثلاثي (Ternary Search Algorithm) لما تملكه من افضلية حيث تستغرق هذه الحوارزمية من الوقت (n) في أسوأ الحالات ولذلك فهي من الناحية النظرية تعتبر أسرع خوارزمية بحث في المصفوفة، المساواة مع من الوقت (n) في أسوأ الحالات ولذلك فهي من الناحية النظرية تعتبر أسرع خوارزمية بحث في المصفوفة، المساواة مع من الوقت (n) في أسوأ الحالات ولذلك فهي من الناحية النظرية تعتبر أسرع خوارزمية بحث في المصفوفة، المساواة مع من الوقت (n) في أسوأ الحالات ولذلك فهي من الناحية النظرية تعتبر أسرع خوارزمية بحث في المصفوفة، المساواة مع من الواحد. ان فكرة هذه الخوارزمية باختصار (اختبار العنصر 2n/3 حيث n يمثل عدد عناصر المصفوفة، المساواة مع قيمة معطاة ولتكنا، ثم يحتمل أن تختبر عنصر الموضع 2n/3 في أس أن يتطابق مع h أو يختزل حجم المصفوفة إلـــــ ثل

### [Ellis Horowitz; 1997]

تعتبر عملية البحث عن كل كلمة ومقارنتها ثم إرجاع اللون المناسب لها عملية طويلة نسبياً ولذا فهي تأخذ الكثير من وقت المعالجة. بعد إنهاء المعالجة يرسل النص الملون إلى نافذة التحرير لإكمال التحرير.

### ۲-۳.عملية تجميع البرنامج ( Assembling ):

تقوم هذه الكتلة بجلب اسم الملف المصدر (Source File) الجاري تحريره ضمن نافذة التحرير النشطة، ثم التأكد من أن البرنامج قد تم خزنه، فان لم يخزن بعد فان رسالة خطأ مناسبة ترسل إلى واجهة المستخدم، بعد ذلك تقوم بجلب الخيارات التي اختارها المستخدم في صندوق الحوار (Assembler Options)، ثم جلب اسم الدليل الذي سوف يوضع فيه الملف الهدف، ثم استدعاء الملف التنفيذي (TASM32.EXE) لغرض تجميع البرنامج وتكوين الملف الهدف ( OBJ) وكذلك تكوين ملف القائمة (LST) ، وأخيراً استعراض نتائج العملية على نافذة محث (MS – DOS). ٢-٤. عملية ربط البرنامج (Linking):

في هذه الكتلة يتم التأكد من وجود الملف الهدف الذي تم تكوينه في عملية التجميع، فإن لم يوجد فان رسالة خطأ مناسبة سوف ترجع إلى واجهة المستخدم، وإلا فسيتم جلب الخيارات التي اختار ها المستخدم في صندوق الحوار (LinkerOptions)، ثم جلب الملف الهدف، ثم استدعاء الملف التنفيذي (TLINK.EXE) لغرض ربط البرنامج وتكوين ملف تنفيذي للبرنامج (EXE.) وملف خريطة ( MAP.)، ثم استعراض نتائج العملية على محث ( MS – DOS ). 2-0. تنفيذ البرنامج ( Executing ):

يتم البحث عن الملف التنفيذي الخاص بالبرنامج في النافذة النشطة، فاذا لم يوجد يتم إرسال رسالة خطأ مناسبة، وإلا فسيتم استدعاء الملف التنفيذي وإظهار نتائج البرنامج على شاشة (MS – DOS).

۲-۲. واجهة المستخدم ( User Interface ):

وهي اكبر واهم كثلة موجودة في البرنامج المحرر لأنها المسؤولة عن حفظ التواصل بــين البرنــامج المحــرر والمستخدم. ولواجهة المستخدم وظائف منها :

- الوظائف الداخلية : وهي الوظائف التي تقوم بها الواجهة دون إشعار المستخدم، مثل تحميل الكلمات المحجوزة للغة من قاعدة البيانات إلى المصفوفة الخاصة.
- الوظائف الخارجية : وهي الوظائف التي تقوم بها الواجهة أما بطلب من المستخدم أو لتنبيه المستخدم عن حصول
  خطأ ما في البرنامج، ومن أمثلة هذه الوظائف عملية فتح وحفظ الملفات وإرجاع رسائل خطأ من بقية أجزاء
  البرنامج.
  - ۳ . المكونات البرمجية لبيئة Babylon :

نتكون الواجهة البرمجية لبيئة Babylon من أربعة أجزاء أساسية هي شريط القوائم ( Menu Bar) وشريط الأدوات (Tool Bar) وسريط الأدوات (Tool Bar) وسطح المكتب (Desktop) وشريط الحالة (Status Bar) وكما في الشكل (٢). ٣-١. شريط القوائم (Menu Bar) :-

يحتوي على قوائم تمثل جميع الأوامر التي يمكن التعامل معها في هذه البيئة، ويمكن اســتخدامها بطريقــة تشــبه استخدام القوائم في نظام Windows ، وتتكون من:

**اولاً : قائمة الملف (File Menu) :** تحتوي قائمة الملف على أوامر لإنشاء، وفتح، وإغلاق، وحفظ، وطباعة الملفات، واخيراً الخروج الى نظام Windows ولاختيار قائمة الملف تظهر قائمة شبيهة بالشكل (٣):

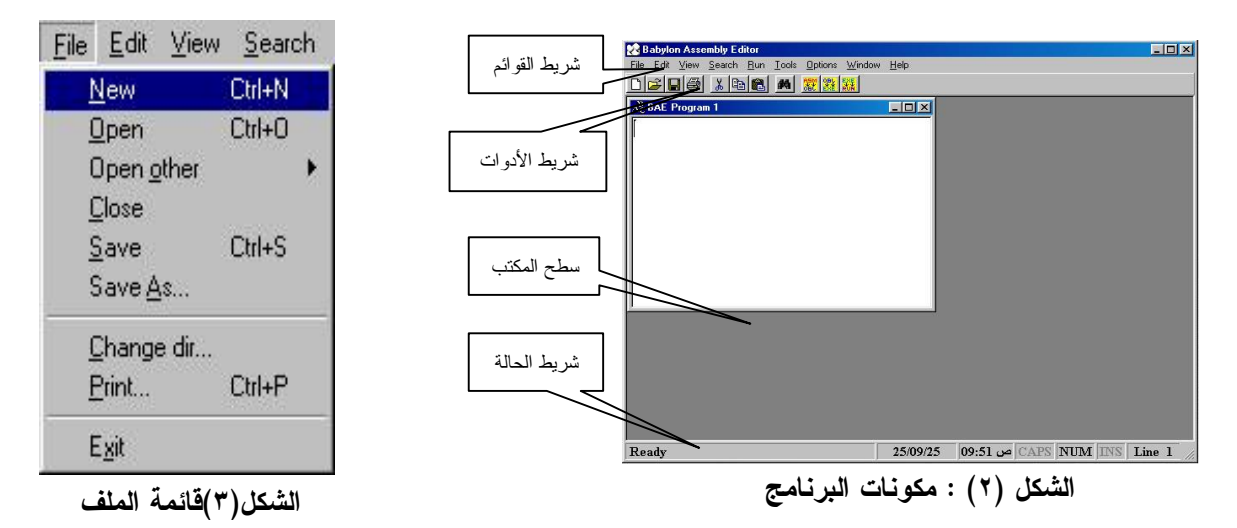

ثانياً: قائمة التحرير (Edit Menu) : تمكننا أوامر قائمة التحرير الظاهرة في الشكل (٥) مـن القيـام بعمليـات علـى النصوص، حيث تعمل معظم أوامر هذه القائمة بعد تعليم النصوص (Mark) أو اختيارها (Select)، واهـم هـذه العمليات هي نقل النصوص بين الملفات، حيث يقوم الخيار نسخ لنسخ هذه النصوص إلـى الحافظـة (Clipboard) كموقع وسيط بين هذه الملفات. ثم تتم عملية اللصق التي تظهر ما موجود في الحافظة .

ثالثاً: قائمة العرض (View menu) : تتحكم هذه القائمة الموضحة في الشكل (٦) بكل ما يمكن التحكم بإظهاره داخل البيئة ، من خلال أو امر هي Tool Bar: الذي يستخدم لإظهار وإخفاء مستطيل الأدوات.و Status Bar : الذي يستخدم بالتحكم بإظهار وإخفاء مستطيل الحالة أو أحد محتوياته. وأخيراً Font Options : الذي يستخدم لاستدعاء صندوق الحوار الخاص بخيارات الخط كما في الشكل ( ٧ ) :

| Font options                |            | ×                 |                     | 12000                |              |
|-----------------------------|------------|-------------------|---------------------|----------------------|--------------|
| Object :<br>Assembly Mindow | Contents : | Foreground Colors | View Search Bur     | Edit View            | Search H     |
| Others Window               |            |                   |                     | <u>U</u> ndo         | Ctrl+Z       |
|                             |            |                   | ✓ <u>I</u> oolbar   | Cut                  | Ctrl+X       |
|                             |            |                   | Status Bar 🕨        | <u>С</u> ору         | Ctrl+C       |
| Font name :                 |            | Background Colors | <u>F</u> ontOptions | <u>P</u> aste Ctrl+V | Ctrl+V       |
|                             |            |                   |                     | Select al            | I Ctrl+A     |
| Font style :                | <u>×</u>   |                   | شكل (٦) قائمة العرض | ئمة التحرير          | الشكل (٥) قا |
| <u>O</u> K <u>Can</u>       | cel 🛛      |                   |                     | \ • • • •            | <b>.</b>     |

شكل (٧) خيارات الخط

رابعا: قائمة البحث ( Search menu ): تتضمن قائمة البحث الظاهرة في الشكل (٨) على الأمر الأمل Eind الأوم برجن عند نصب معنن متحدد خ

الأول Find الذي يبحث عن نص معين، وتحدد خيارات هذا الأمر من خلال الشكل (٩) الذي يظهر صندوق حوار يحوي على بعض الخيارات الأخرى. أما الأمر الأخر فهو Find Next الذي يكرر آخر عملية بحث. وأخيراً الأمر Replace الذي يستخدم للبحث عن نص محدد واستبداله بآخر.

| /\ Find              | ×                  | Search Bun Tools                |
|----------------------|--------------------|---------------------------------|
| Find What:           | Find               | Find                            |
| ☐ Match <u>C</u> ase | Cancel             | Find Next F3<br><u>R</u> eplace |
| ار البحث عن نصوص     | شكل (٩) صندوق الحو | الشكل (٨) قائمة البحث           |

- خامساً: قائمة التنفيذ (Run menu) : يمكننا من خلال أوامر هذه القائمة الظاهرة في الشكل (١٠) ترجمة البرامج وربطها وتنفيذها، وهذه الاوامر هي: Assemble الذي يقوم بتجميع البرنام ج (Assembling) الموجود في النافذة النشطة. والامر Link الذي يقوم بعملية الربط (Linking) للبرنامج الموجود في النافذة النشطة. وأخيراً الأمر Run الذي ينفذ البرنامج الموجود ضمن النافذة النشطة عن طريق استدعاء الملف التنفيذي الذي تكون نتيجة عملية الربط.
- سادساً: قائمة الأدوات (Tools menu) : تحتوي هذه القائمة على بعض البرامج والأدوات التي تفيد المبرمج أثناء العمل مع لغة التجميع، مثل الامر : ASCII Table الذي يستدعي نافذة خاصة تحتوي على كل المحارف (Characters) الموجودة ضمن شفرة (ASCII) . والامر Calculator الذي يقوم باستدعاء برنامج الحاسبة الذي يأتي مع نظام (Windows)، وهذه الحاسبة مفيدة جداً إذا ما استخدمت كحاسبة علمية (Scientific)، إذ تحتوي على كل ما يحتاجه المبرمج من تحويلات الأنظمة العددية والعمليات الرياضية عليها.
- سابعاً: قائمة الخيارات (Options menu): تعدل هذه القائمة الظاهرة في الشكل (١١) ببيئة العمل من حيث الخيارات للمجمع والرابط ومواقع خزن العمل، وتحفظ هذه التغييرات. وللوصول إلى هذه القائمة نضغط Alt+O .
- **ثامناً: قائمة النافذة (Window menu) :** تزودنا القائمة الظاهرة في الشكل(١٢) بمجموعة أوامر تستخدم للتحكم بطريقة ترتيب وإظهار النوافذ على الشاشة وللوصول إلى هذه القائمة نضغط Alt+W.

**مجلة جلمعة بابل / العلوم الحرفة والتطبيقية / العدد () / المجلد (٢٤) : ٢٠٦** تاسعاً: قائمة المساعدة ( Help menu ): نستطيع من خلال هذه القائمة الواضحة في الشكل (١٣) الوصول إلى فهرس بالمحتويات، أو الأسماء، أو حتى معظم محتويات جداول للمساعدة، ويمكننا انتقاء قائمة المساعدة تلك بالضغط على Alt+H.

| <u>H</u> elp                           | <u>∕</u> indow <u>H</u> elp                | Options Window H                      | Run Tools Options Wi             |  |
|----------------------------------------|--------------------------------------------|---------------------------------------|----------------------------------|--|
| Help Topics F1<br>Topic Search Ctrl+F1 | Cascade<br>Tile <u>H</u> orizontal         | Assembler                             | Assemble F9                      |  |
| About                                  | I ile ⊻ertical<br>• <u>1</u> BAE Program 1 |                                       | Link Shift+F9<br>Execute Ctrl+F9 |  |
| الشكل (١٣) فائمه المساعدة              | الشكل (١٢) قائمة                           | <u>عمود ومعود</u><br>الشكل (۱۱) قائمة | شكل (١٠) قائمة التنفيذ           |  |

۲-۳. شريط الأدوات ( Tool Bar ) :

يحتوي شريط الأدوات الموضح في الشكل (١٤) على بعض الأوامر المهمة والتي يتكرر استخدامها بكثـرة أثنــاء العمل ويمكن الوصول إليها بسهولة بالضغط عليها باستخدام الفارة.

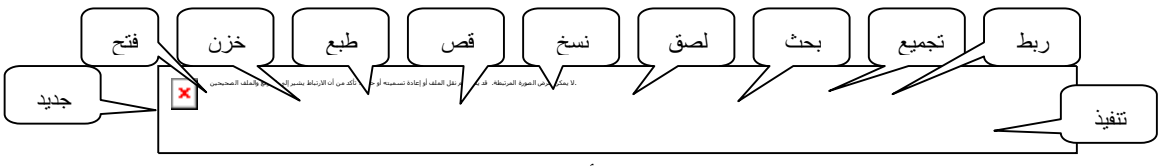

الشكل (١٤) شريط الأدوات

### ۳-۳. سطح المكتب ( Desktop :

يحتل سطح المكتب غالبية مساحة شاشة عرض البيئة البرمجية، حيث يحتوي على نوافذ التحرير و كـل صــناديق الحوار ورسائل خطأ التي تظهر على سطح المكتب وكما موضح في الشكل (٢). ٣-٤. شريط الحالة ( Status Bar) :

يعرض في هذا الشريط ( الذي يقع في الجانب السفلي من واجهة البيئة البرمجية ) معلومات وملاحظات مهمة ومفيدة للمستخدم تتغير حسب الحالة التي تكون فيها البيئة في ذلك الوقت كتحديد الوقت والتاريخ و حالة المفاتيح Caps و NUM و INS وكما هو موضح في الشكل (٢).

### 4- دراسة حالة عملية

في هذه الفقرة سنأخذ مثالاً عملياً عن كيفية تعامل المحرر مع الملفات المصدرية عند التحرير وعند التنفيذ. وسنبدأ بتكوين ملف جديد عن طريق قائمة الملف ( File menu ) الأمر ( New ) فتظهر نافذة تحرير على سطح المكتب الخاص بالمحرر تحمل أسم (BAE Program 1)، والآن البرنامج جاهز للكتابة والتحرير. وكما في الشكل (٢ ): نقوم بكتابة البرنامج التالي (كحالة للدراسة)، وهو برنامج بلغة التجميع في نافذة التحرير التي فتحناها قبل قليل:

### .MODEL SMALL

.DATA B DB 00H S DB "String\$" .CODE BEG: MOV AH, BYTE PTR [B] MOV DX, BX ; copying BX to DX END BEG ألوان أخرى تعتمد على نوعية الكلمة المكتوبة فيبدو البرنامج في داخل نافذة التحرير مشابه للشكل ( 15 ). بعد إكمال كتابة البرنامج نقوم بخزن البرنامج على القرص وباسم معين وليكن ( State.asm )، وذلك لكي نقوم بتنفيذه، لإن البرنامج المصدري لا ينفذ مباشرة من النافذة وإنما عن طريق تحميل البرنامج من الملف، وإذا حصل وبـدأنا

مجلة جامعة بابل / العلوم الصرفة والتطبيقية / العدد () / المجلد (٢٤) : ٢٠٦

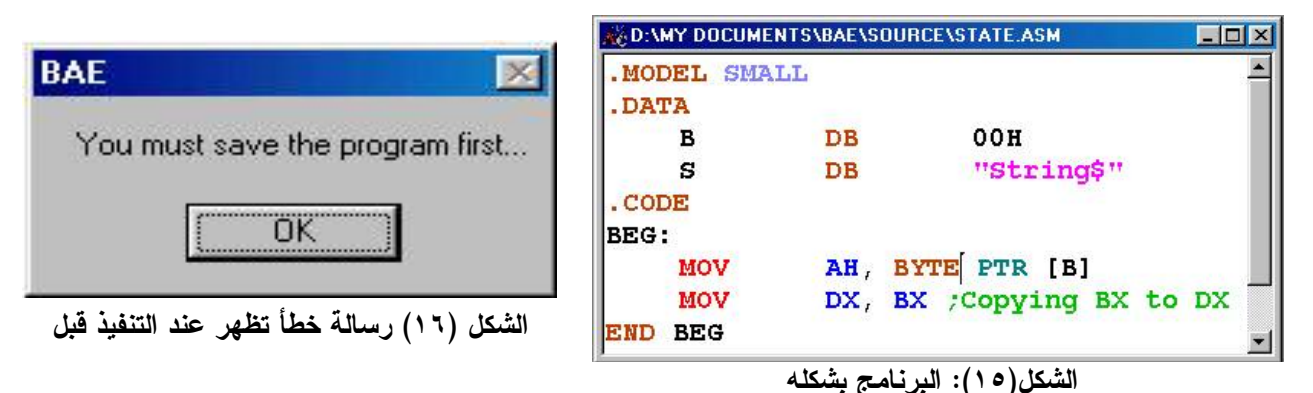

وبعد خزن البرنامج نقوم بأول مرحلة من مراحل التنفيذ وهي مرحلة التجميع ( Assembling )، لتحويل ملف وبعد خزن البرنامج نقوم بأول مرحلة من مراحل التنفيذ وهي مرحلة التجميع ( Object File )، لتحويل ملف البرنامج من ملف مصدري (Source File) إلى ملف هدف ( Object File ) ويكون امتداده ( OBJ. ). تتم هذه العملية عن طريق استدعاء ملف تنفيذي خارجي خاص بهذه العملية وهو الملف ( TASM32.EXE ). وكذلك يمكن للمبرمج أن يغير في خيارات عملية التجميع عن طريق صندوق حوار خيارات التجميع الذي يمكن إظهاره بالذهاب إلى قائمة الخيارات (Options menu )، ثم اختيار الأمر (Assembler ) منها، فيظهر صندوق حوار يحتوي على كل الخيارات الخيارات بالمجمع ( Options menu )، من شركة ( Borland ) في حالة التجميع، والتي يمكن من خلالها تغيير الاختيارات حسب الطلب وكما هو واضح في الشكل (١٧) على سبيل المثال .

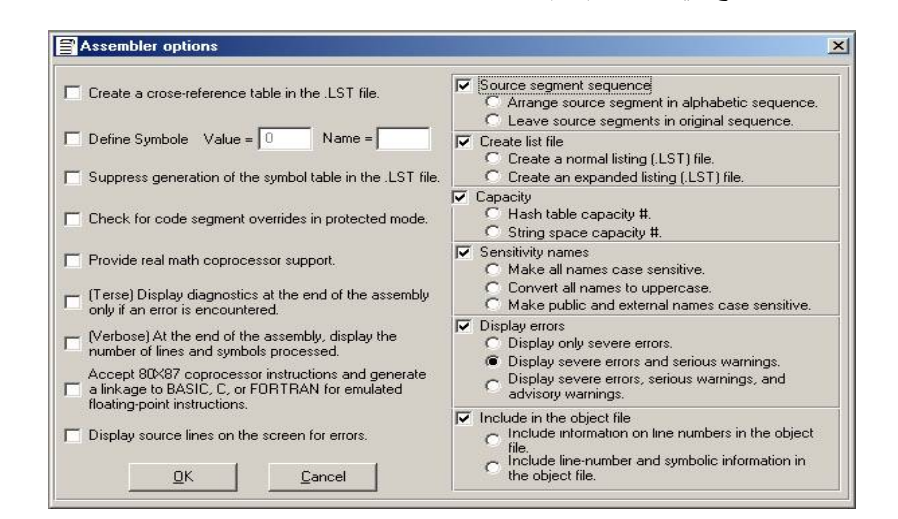

الشكل(١٧): صندوق حوار خيارات المجمع

ويوضع الملف الهدف في دليل خاص يتم تحديده عن طريق صندوق حوار خاص بالأدلة التي يتعامل معها البرنامج وكما مبين في الشكل (١٨)، ويمكن الوصول إلى صندوق الحوار هذا عن طريق قائمة الخيارات، ثم الأمر (Directories).

ويجب أن يكون مكان الدليل بداخل الدليل الرئيسي للبرنامج وذلك لأسباب تنظيمية لتخزين الملفات الناتجة، وآلا فان رسالة خطأ شبيهة بالشكل (١٩) تظهر لتنبيه المبرمج أن الدليل خارج نطاق الدليل الرئيسي.

|                                                                                                    | Directories                         | ? ×                             |
|----------------------------------------------------------------------------------------------------|-------------------------------------|---------------------------------|
| BAE                                                                                                    | Assembler Directories               | Brows                           |
|                                                                                                    | Source (.ASM) directory             | Brows                           |
| The path is outside of the editor directory,                                                                   | Listing (LST) directory             | Brows                           |
| it must be inside of editor directory.                                                                         | ×REF (.×RF) directory               | Brows                           |
| the second second second second second second second second second second second second second second second s | Linker Directories                  |                                 |
| OK                                                                                                    | Output (.EXE) directory             | Brows                           |
|                                                                                                    | Map (.MAP) directory                | Brows                           |
| الشكار (١٩) بسرالة خطأ الألانة الخارجة عن نطلة الدرنارج                                                        | <u>D</u> K <u>C</u> ancel           |                                 |
| الملك (١٠) (مانانه علم المرانه المحارجة على تعالى البرنامين                                                    | المرابع المقدمة معقد منابع          | کوشامه دریز مان                 |
|                                                                                                    | رق حوار والاله التربياميجر مسمج (   | وبعد الشكل هرمه الجصيد          |
| في الشكل (٢٠) تبين نتائج عملية التجميع.                                                                        | داء خاصة بالمحث ( DOS ) وكما        | TASM32.EXE ) فنظهر نافذة سو     |
| وهي مرحلة الــربط ( Linking )، وهــي عمليـــة                                                                  | أ بالمرحلة الثانية من مراحل التنفيذ | وبعد إغلاق هذه النافذة، نبد     |
| ،( Exe                                                                                                    | C) إلى ملف تتفيذي ( ecution File    | تحويل الملف الهدف (bject File   |
| بق صندوق حوار خيارات الربط الذي يمكن إظهـــاره                                                                 | ِ في خيارات عملية الربط عن طري      | حيث يمكن للمبرمج أن يغير        |
| (Linker ) منها، فیظهر صندوق حوار شبیه بالشکل                                                                   | Options me )، ثم اختيار الأمر       | بالذهاب إلى قائمة الخيارات ( nu |
|                                                                                                    | يارات المطلوبة.                     | (٢١)، يمكن من خلالها تغيير الخ  |
| Linker options                                                                                                 | × MS-DOS Prompt                     |                                 |
| No Map. V Specify target and image type                                                                        | Auto 💽 🛄 🖻 🛍 🛃                      | BA                              |

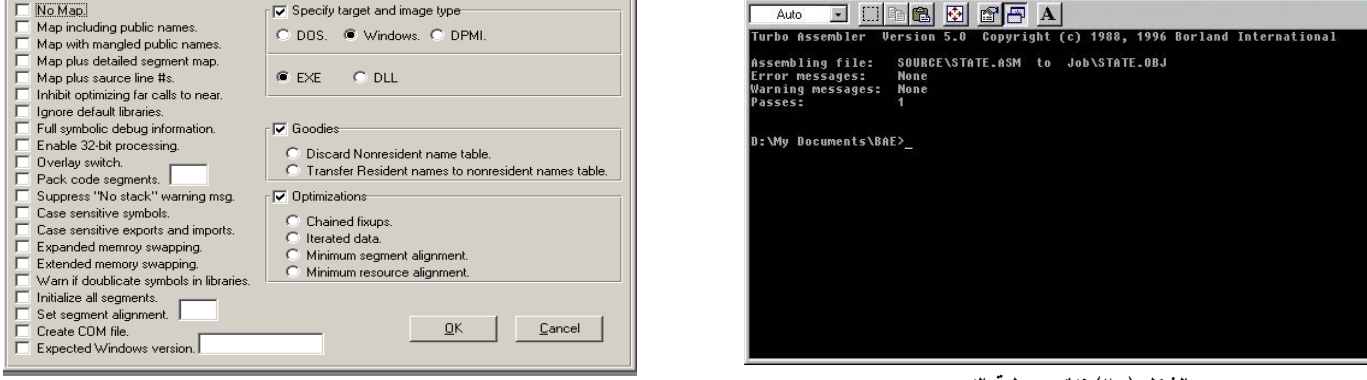

الشكل (٢١): صندوق حوار خيارات الرابط

Ē

الشكل (٢٠) نتائج عملية التجميع

بعد اخيار الخيارات المطلوبة واغلاق صندوق الحوار يتم تحويل البرناج الهدف الى البرنامج التنفيذي عن طريق استدعاء الملف الخارجي (Tlink.exe) والتابع لشركة ( Borland ) لتظهر نافذة مشابه للشكل (٢٢)

> بعد ذلك يكون البرنامج القابل للتنفيذ، وبالذهاب إلى قائمة التنفيذ واختيار الأمر (Execute)، فتظهر نتائج تنفيذ البرنامج في نافذة المحث DOS .

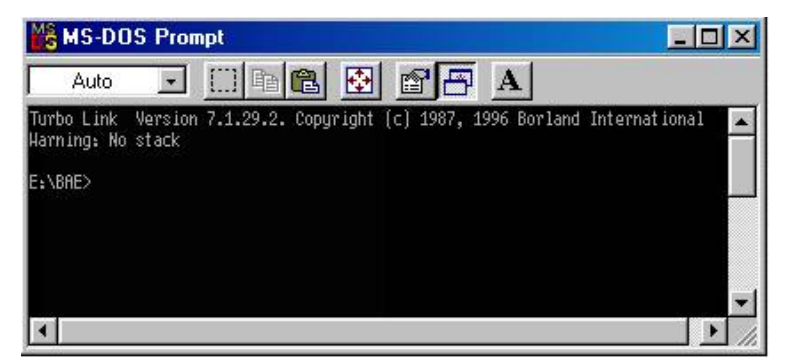

الشكل (٢٢) نتائج عملية الربط

### ه – النتائج

- - ۲- تم تصميم وبناء محرر كامل خاص لتحرير برامج لغة Assembly .

٣- سرعة المعالجة للبيئة الجديدة تعتمد على سرعة الحاسب وحجم الملف.

٤- إضافة تقنية الملفات المساعدة المباشرة (On Line Help Files) إلى البيئة لمساعدة المبرمج في الحصول على معلومات آنية في لغة Assembly .

٦-المقترحات والأعمال المستقبلية

- ١-بناء مجمّع (Assembler) و رابط (Linker) داخليين ( Built in ) وليس باستدعاء ملفات تتفيذية خارجية.
- ٢-بناء منقّح داخلي (Built in Debugger ) يقوم بمراقبة تنفيذ البرنامج، وهذا يجعل البيئة البرمجة أكثر قوة.
- ٣- إيجاد طريقة تجعل من عملية المعالجة اكثر سرعة وخاصة عند تحميل الملفات الكبيرة جداً ، حيث ان عملية البحث عن كلمة ثم إرجاع اللون المناسب لها هي عملية طويلة نسبياً.

٧- المصادر

ورنر فيبل، **تربو باسكال ٧-الدليل الكامل-**، شعاع للنشر والعلوم، الطبعة الأولى، ١٩٩٥.

Microsoft MS-DOS User's Guide version 3.3, Microsoft Corporation, 1987.

Microsoft MSDN Library, Microsoft Corporation, January, 2000.

Peter Abel, **IBM PC ASSEMBLY LANGUAGE AND PROGRAMMING**, Prentice-Hall International Inc., Fourth Edition, 1998.

Ellis Horowitz, Computer Algorithm / C++, Prentice-Hall International Inc., 1997.

Eric Winemiller, Jaso T. Roff, Bill Heyman and Ryan Groom, Visual Basic 6 Databases HOW-TO, Macmillan Computer Publishing, 1999.